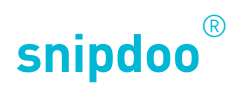

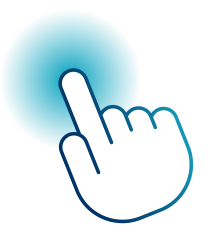

## SMART STICK PHONE MIT FRITZ!BOX

Smart Stick PHONE mit Fritz!Box verbinden

TCS TürControlSysteme AG Geschwister-Scholl-Str. 7 D-39307 Genthin

Telefon: 04194 9881-188 E-Mail: support@snipdoo.com

## Konfiguration

Schrittweise SIP-Server-Konfiguration am Beispiel der Fritz!Box

Rufen Sie das Webinterface Ihrer Fritz!Box auf und melden Sie sich an.

Wählen Sie **Telefonie** und anschließend **Telefoniegeräte** aus.

Klicken Sie auf **Neues Gerät einrichten**. Es öffnet sich ein neues Fenster.

|              | 🔶 FRITZIBox 7590 | × +                                                                |                                                                                                    |             |                   |      |     | - 0 |
|--------------|------------------|--------------------------------------------------------------------|----------------------------------------------------------------------------------------------------|-------------|-------------------|------|-----|-----|
| $\leftarrow$ | C A Nicht sicher | fritz.box/#telDev                                                  |                                                                                                    | 01          | A <sup>h</sup> to | s 1≙ | ۵ ( | g   |
|              |                  | FRITZ                                                              | FRITZ!Box 7590 MyFritz! Fritz:INAS                                                                                                    | :           |                   |      |     |     |
|              |                  | <ul> <li>Übersicht</li> <li>Internet</li> <li>Telefonie</li> </ul> | Telefonie > Telefoniegeräte     Geräteübersicht E-Mail RSS-Nachrichten Internetradio / Podcast Live-Bild Hier können Sie alle mit der FRITZIBox verbundenen und interrierten Telefoniezeräte wie Telefone. Anrufbeantworter. Faxzeräte und Türsorechanlazen einrichten und beatbeit | <b>?</b>    |                   |      |     |     |
|              |                  | Anrufe<br>Anrufbeantworter                                         | Name      Anschluss      Rufnummer<br>ausgehend      Rufnummer<br>ankommend      intern      *                                                                                                    |             |                   |      |     |     |
|              |                  | Telefonbuch<br>Weckruf                                             | Fritz/Fon C4 DECT 123 alle **610 🖉 🛅                                                                                                    |             |                   |      |     |     |
|              |                  | Fax<br>Rufbehandlung                                               | Mindestens eines Ihrer Telefoniegeräte hat für längere Zeit keine Verbindung mehr zur FRITZ!Box gehabt. Prüfen Sie, ob alle Geräte in der Liste weiterhin verwendet werden.                                                                                                    | _           |                   |      |     |     |
|              |                  | Telefoniegeräte<br>Eigene Rufnummern                               | Liste drucken Neues Gerät einric                                                                                                    | nten<br>Jun | 5                 |      |     |     |
|              |                  | DECT                                                               |                                                                                                    |             |                   |      |     |     |
|              |                  | <ul><li>WLAN</li><li>Smart Home</li></ul>                          |                                                                                                    |             |                   |      |     |     |
|              |                  | <ul><li>Diagnose</li><li>System</li></ul>                          |                                                                                                    |             |                   |      |     |     |
|              |                  | <ul> <li>Assistenten</li> <li>Hilfe und Info</li> </ul>            |                                                                                                    |             |                   |      |     |     |
|              |                  |                                                                    |                                                                                                    |             |                   |      |     |     |

Wählen Sie nun **Telefon** (mit und ohne Anrufbeantworter) und klicken Sie auf **Weiter**. Es öffnet sich ein neues Fenster.

| × [+                                   |                                                                                                    |             |            |      |     |
|----------------------------------------|----------------------------------------------------------------------------------------------------|-------------|------------|------|-----|
| sicher   fritz.box/#assi_telefon_start |                                                                                                    |             | <i>P F</i> | ê 16 | £'≣ |
| FRITZ!                                 | FRITZ!Box 7590                                                                                                    | I FRITZINAS | ÷          |      |     |
|                                        | Telefoniegerät einrichten                                                                                                    |             |            |      |     |
|                                        | Was für ein Telefoniegerät möchten Sie einrichten?                                                                                              |             |            |      |     |
|                                        | Mit der FRITZ!Box verbunden                                                                                                    |             |            |      |     |
|                                        | An Ihre FRITZ!Box können Sie verschiedene Telefoniegeräte anschließen:                                                                          |             |            |      |     |
|                                        | Telefon (mit und ohne Anrufbeantworter)                                                                                                    |             |            |      |     |
|                                        | O Anrufbeantworter                                                                                                    |             |            |      |     |
|                                        | O ISDN-Telefonanlage                                                                                                    |             |            |      |     |
|                                        | O Faxgerät                                                                                                    |             |            |      |     |
|                                        | O Türsprechanlage                                                                                                    |             |            |      |     |
|                                        | In die FRITZ!Box integriert                                                                                                    |             |            |      |     |
|                                        | Ohne dass Sie ein separates Gerät anschließen müssen, können Sie hier bis zu fünf verschiedene Anrufbeantworter und die Faxfunktion einrichten. |             |            |      |     |
|                                        | O Anrufbeantworter                                                                                                    |             |            |      |     |
|                                        | O Faxfunktion                                                                                                    |             |            |      |     |
|                                        |                                                                                                    | Weiter Abb  | prechen    |      |     |
|                                        |                                                                                                    |             |            |      |     |
|                                        |                                                                                                    |             |            |      |     |
|                                        |                                                                                                    |             |            |      |     |
|                                        |                                                                                                    |             |            |      |     |
|                                        |                                                                                                    |             |            |      |     |
|                                        |                                                                                                    |             |            |      |     |
|                                        |                                                                                                    |             |            |      |     |
|                                        |                                                                                                    |             |            |      |     |

Wählen Sie nun **LAN/WLAN** (IP-Telefon). Tragen Sie im Textfeld 3 einen beliebigen **Namen** ein, z. B. Smart Stick. Klicken Sie auf **Weiter**. Es öffnet sich ein neues Fenster.

| FRITZIBox 7590              | × +                     |                                                                                                    |      |                   |     |   | - 0 |
|-----------------------------|-------------------------|----------------------------------------------------------------------------------------------------|------|-------------------|-----|---|-----|
| ← C ▲ Nicht sicher   fritz. | box/#assi_telefon_start |                                                                                                    | P    | A <sup>n</sup> tô | ₹⁄≡ | ¢ |     |
|                             | FRITZ!                  | FRITZ!Box 7590                                                                                                    | :    |                   |     |   |     |
|                             |                         | Telefon anschließen                                                                                                    |      |                   |     |   |     |
|                             |                         | 1. Schließen Sie das Telefon an einen passenden Anschluss der FRITZ!Box an oder halten Sie Ihr Schnurlostelefon (DECT- oder IP-Telefon) bereit. |      |                   |     |   |     |
|                             |                         | 2. Wählen Sie den Anschluss aus, an dem Sie das Telefon angeschlossen haben.                                                                    |      |                   |     |   |     |
|                             |                         | O FON 1 (analoges Telefon)                                                                                                    |      |                   |     |   |     |
|                             |                         | O FON 2 (analoges Telefon)                                                                                                    |      |                   |     |   |     |
|                             |                         | O FON S0 (ISDN-Telefon)                                                                                                    |      |                   |     |   |     |
|                             |                         | O DECT (Schnurlostelefon)                                                                                                    |      |                   |     |   |     |
|                             |                         | LAN/WLAN (IP-Telefon)                                                                                                    |      |                   |     |   |     |
|                             |                         | 3. Geben Sie für das Telefon einen Namen ein, wie z.B. Wohnzimmer oder Annas Telefon.                                                           |      |                   |     |   |     |
|                             |                         | Smart Stick PHONE                                                                                                    |      |                   |     |   |     |
|                             |                         | Zurück Weiter                                                                                                    | then |                   |     |   |     |

Vergeben Sie für den SIP-Account einen **Benutzernamen** und ein **Passwort**. Die Anmeldedaten werden nachfolgend für die Konfiguration des Smart Stick PHONE benötigt.

Klicken Sie auf **Weiter**. Ein neues Fenster öffnet sich. Wählen Sie die **Rufnummer** aus, über welche Sie Rufe empfangen und führen möchten.

Hinweis Wenn bereits eine Festnetz-Nummer angelegt wurde, erstellen Sie bitte eine neue Nummer, sodass die Rufe an den Smart Stick PHONE weitergeleitet werden. Klicken Sie auf **Weiter**. Es öffnet sich ein neues Fenster.

Prüfen Sie Ihre Eingaben. Folgen Sie den Anweisungen im Bildschirm. Die Registrierung wird automatisch bestätigt. Klicken Sie auf **OK**, um den Vorgang abzuschließen.

Der neue SIP-Account wurde erfolgreich angelegt.

Notieren Sie sich die interne Zielnummer, z. B. Fritz!Phone Beispiel: \*\*610.

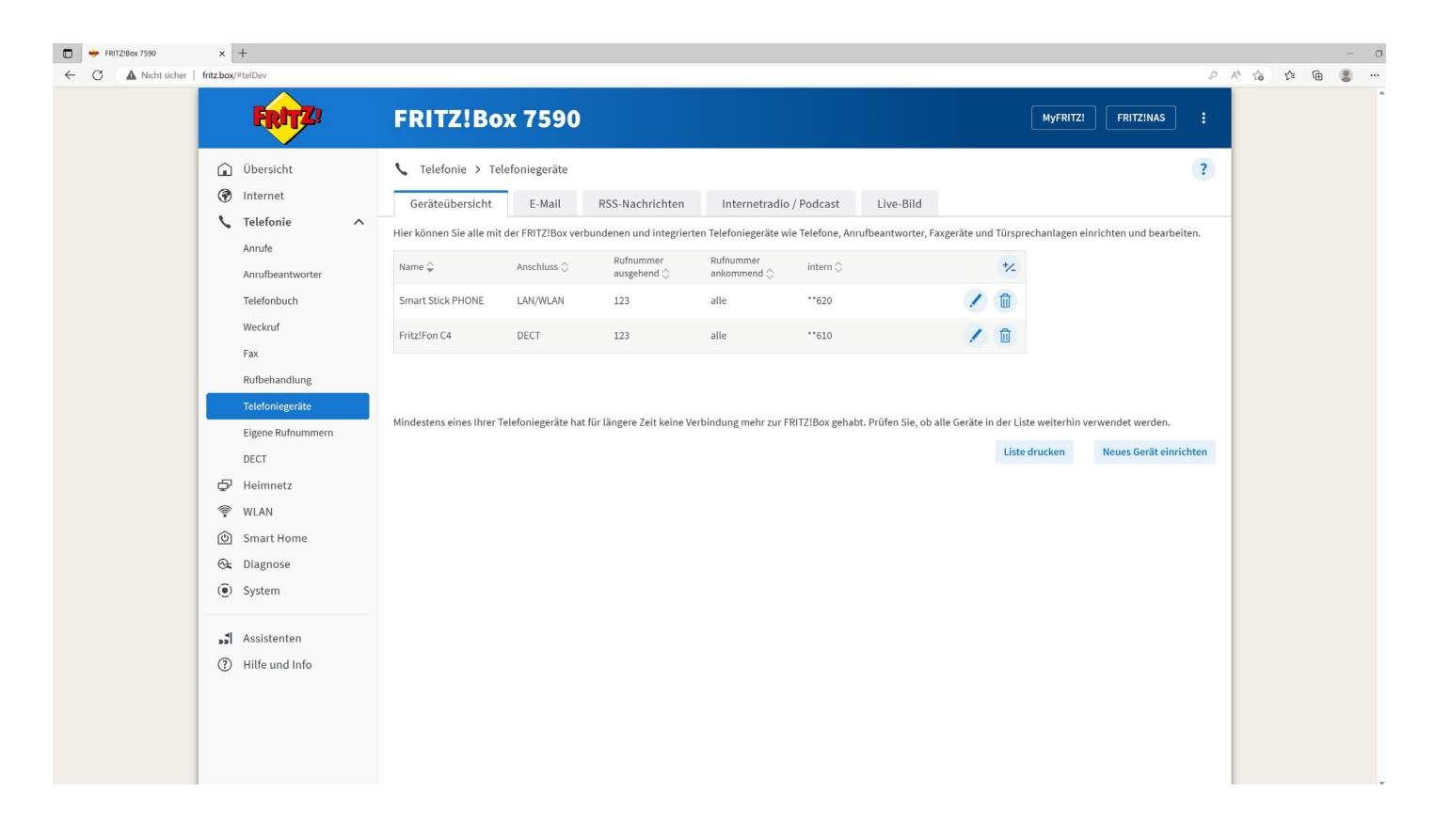

Die Konfiguration der Fritz!Box wurde hiermit erfolgreich abgeschlossen.

Folgen Sie nun weiter den Anweisungen im Produkthandbuch des Smart Stick PHONE.

> Hinweis Bei anderen SIP-Servern kann die Vorgehensweise abweichen. Hier sollte zunächst ein SIP- Konto erstellt werden, um später die Kontodaten mit dem Smart Stick PHONE anzulernen.

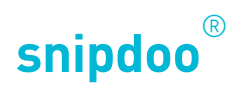

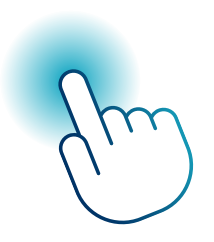

## SMART STICK PHONE MIT FRITZ!BOX

Smart Stick PHONE mit Fritz!Box verbinden

Vielen Dank, dass Sie sich für die Lösung **snipdoo<sup>®</sup> von TCS** entschieden haben. Wir wünschen Ihnen viel Freude bei der Nutzung unserer Services und freuen uns über Ihre Rückmeldung um weitere Verbesserungen vorzunehmen.

TCS TürControlSysteme AG Geschwister-Scholl-Str. 7 D-39307 Genthin

Telefon: 04194 9881-188 E-Mail: support@snipdoo.com